# SAP Business Network Leitfaden für Lieferanten

Name:SAP Business Network Leitfaden für LieferantenUnternehmen:Helios Kliniken GmbHDatum:25.10.2023

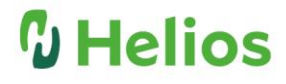

### Inhaltsverzeichnis

| 1. Registrierung                                                                                                    | 3       |
|----------------------------------------------------------------------------------------------------|---------|
| 1.1 Einführung - Registrierung eines neuen Lieferantenkontos                                                               | 3       |
| 1.2 Erstellen Sie Ihr SAP Business Network-Konto                                                                           | 3       |
| 1.3 Melden Sie sich bei Ihrem SAP Business Network-Konto an und rufen Sie den Fragebogen z<br>Lieferantenregistrierung auf | ur<br>4 |
| 2. uBlocker deaktivieren                                                                                                   | 5       |
| 3. Teilnahme an einer Ausschreibung                                                                                        | 5       |
| 3.1 Herunterladen von Ausschreibungsinhalte                                                                                | 5       |
| 3.2 Ausschreibungsinhalt herunterladen                                                                                     | 5       |
| 3.3 Einreichen des Angebots                                                                                                | 7       |
| 3.4 Anlagen und weitere Ausschreibungsunterlagen                                                                           | 8       |
| 4. Kommunikation / Frage und Antworten                                                                                     | 9       |
| 5. Hilfe für Ariba10                                                                                                    | D       |

#### 1. Registrierung

#### 1.1 Einführung - Registrierung eines neuen Lieferantenkontos

Vielen Dank für Ihr Interesse, Lieferant für die Helios Kliniken zu werden. Wir erwarten von all unseren Lieferanten, dass sie sich im SAP Business Network registrieren, um kostenfrei Zugang zu den Lieferanteninformationen und privaten Ausschreibungen der Helios Kliniken zu erhalten!

Sie werden von den Helios Kliniken eingeladen, sich zu registrieren. Dieser Prozess beginnt mit der Lieferantenregistrierung.

Alternativ haben Sie die Möglichkeit, das Helios Lieferantenportal unter <u>https://www.helios-gesundheit.de/lieferantenportal/</u> zu besuchen und dort eine Registrierungsanfrage zu stellen.

Bitte beachten Sie:

- Um den Lieferantenregistrierungsprozess abzuschließen, werden Sie auf die Website des SAP Business Networks weitergeleitet, im Namen der Helios Kliniken. Falls Sie bereits bei Ariba registriert sind, loggen Sie sich bitte mit Ihren bestehenden Zugangsdaten ein, um den Fragebogen zur Lieferantenregistrierung von der Helios Kliniken abzurufen und auszufüllen.
- Die Registrierung garantiert oder impliziert nicht, dass der Lieferantenanmeldeprozess abgeschlossen ist. Dieser unterliegt weiteren Bewertungen und Zulassungen, um den Registrierungsprozess zu vervollständigen.
- Bitte beachten Sie, dass die Registrierung als Lieferant keine Garantie für die Aufnahme von Geschäftsbeziehungen mit Helios darstellt.

#### 1.2 Erstellen Sie Ihr SAP Business Network-Konto

Überwachen Sie Ihren E-Mail-Posteingang auf eine Nachricht von den Helios Kliniken mit einem einmaligen Link, um sich im SAP Business Network als Lieferant zu registrieren. Diese E-Mail wird von "@ansmtp.ariba.com" versendet.

- 1. Klicken Sie auf den Link "Klicken Sie hier", um zu einem separaten Fenster auf der Website des SAP Business Networks zu gelangen und sich als Lieferant zu registrieren.
- 2. Auf der Website des SAP Business Network können Sie sich entweder bei Ihrem bestehenden Ariba Network-Konto anmelden oder sich neu registrieren.

| Haben Sie eine Frage? K          | Klicken Sie hier, um das Schnellstart-Handbuch aufzurufen.                                                                                                    |
|----------------------------------|----------------------------------------------------------------------------------------------------|
| Lassen Sie sich als Lieferant vo | In Fresenius Digital Technology GmbH - TEST bei SAP Ariba registrieren.                                                                                                    |
| Fresenius Digital Technology G   | ImbH - TEST nutzt SAP Ariba, um Bestellabwicklungsaktivitäten zu verwalten.                                                                                                    |
| Erstellen Sie ein SAP Arity-ter  | IERRITERINGen, und verwalten Sie Ihre Antworten auf Bestellabwicklungsaktivitäten, die von Fresenius Digital Technology GmbH - TEST verlangt werden.                                                                               |
| Sie haben bereits ein fonto?     | Anmelden                                                                                                    |
| Informationen über SA            | P Business Network                                                                                                    |
| Das SAP Business Network ist     | Ihr Zugang zu allen Ariba-Lösungen für Lieferanten. Sie können jetzt alle Ihre Kundenbeziehungen und Lieferantenaktivitäten von einer zentralen Stelle aus verwalten, unabhängig davon, welche Ariba-Lösung Ihre Kunden verwenden. |
| • Effizienter auf die Anfraj     | gen Ihrer Kunden antworten                                                                                                    |
| • In allen Phasen des Arb        | veikablaufs schneller mit Ihren Kunden zusammenarbeiten                                                                                                    |
| • Die Beziehungen mit Ihn        | ren Kunden durch eine SAP Business Network-Lösung stärken                                                                                                    |
| • Laufende Beschaffungs          | eregingisse mehrerer Kunden mit einer eizigen Annelloung überprüfen                                                                                                    |
| • Ihr Unternehmensprofil         | auf alle Ihre SAP Business Network-, SAP Business Network Discovery- und SAP Ariba Sourcing-Aktivitäten anwenden                                                                                                    |
| Der Wechsel zum SAP Busines      | is Network ermöglicht Ihnen, mit einer einzigen Anmeldung folgende Elemente zu verwalten:                                                                                                    |
| • Alle Ihre Ariba-Kundenb        | seziehungen                                                                                                    |
| • Alle Ihre Ereignisaktivitä     | Jäten, -sufgaben und -transaktionen 1                                                                                                    |

- 3. Wenn Sie kein bestehendes SAP Business Network-Konto haben, klicken Sie auf "Registrieren", um ein SAP Business Network-Konto zu erstellen. Füllen Sie die erforderlichen Felder in den Unternehmensinformationen und den Benutzerkonteninformationen aus. Das SAP Business Network-Konto wird erstellt, nachdem Sie diese Informationen eingegeben haben und die Ariba-Geschäftsbedingungen akzeptiert haben. Standardmäßig handelt es sich bei dem neuen SAP Business Network-Konto um ein Standardkonto, für das keine Gebühren anfallen. Das Konto wird kostenpflichtig, wenn Sie es freiwillig auf ein Enterprise-Konto aufrüsten.
- 4. Bitte aktualisieren Sie die Unternehmensinformationen. Einige der Lieferantendetails sind bereits vorbelegt. Überprüfen Sie diese bitte sorgfältig und aktualisieren Sie die korrekten Angaben.
- 5. Aktualisieren Sie die Benutzerkonteninformationen. Erstellen Sie in diesem Abschnitt einen Benutzernamen und ein Kennwort, die Sie für die Anmeldung bei Ihrem Helios Kliniken-Konto verwenden möchten. Ihre E-Mail-Adresse kann, falls gewünscht, als Benutzername verwendet werden. Jede Unterstützung in diesem Abschnitt kann von Ariba direkt gewährt werden, da die Helios Kliniken keine Kontrolle über die SAP Business Network-Konten der Lieferanten hat.
- 6. Aktualisieren Sie Ihre Steuerinformationen, DUNS-Nummer und akzeptieren Sie die Ariba-Bedingungen, um Ihr SAP Business Network-Konto zu erstellen. Wählen Sie in diesem Abschnitt Ihre "Produktkategorie" und "Lieferadresse" aus, und aktualisieren Sie Ihre "Mehrwertsteuer-/Steuer-ID". Sobald alle Informationen aktualisiert sind, klicken Sie auf "Konto erstellen und fortfahren". Danach wird ein Ariba Network-Konto erstellt. Helios Kliniken durch Helios Kliniken ersetzen.
- 7. Sie erhalten von Ariba eine E-Mail-Benachrichtigung mit der ANID und dem Benutzernamen für Ihr SAP Business Network-Konto

### **1.3** Melden Sie sich bei Ihrem SAP Business Network-Konto an und rufen Sie den Fragebogen zur Lieferantenregistrierung auf

- 1. Wenn Sie über ein bestehendes SAP Business Network-Konto verfügen, werden Sie zur entsprechenden Ariba-Netzwerkseite weitergeleitet, um sich mit Ihrem vorhandenen Benutzernamen und Passwort anzumelden.
- 2. Nach Fertigstellung Ihres SAP Business Network-Kontos werden Sie zum Registrierungsfragebogen für Lieferanten weitergeleitet.
- 3. Wenn Helios Kliniken zusätzliche Informationen benötigt, erhalten Sie eine von Ariba generierte E-Mail. Dadurch werden Sie aufgefordert, sich erneut in den Fragebogen einzuloggen.

### **1** Helios

#### 2. uBlocker deaktivieren

Bitte deaktivieren Sie uBlocker, um die Plattform in vollem Umfang nutzen zu können. Den uBlocker finden Sie in der rechten oberen Bildschirmecke

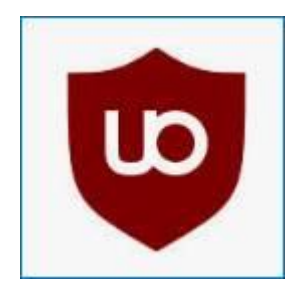

#### 3. Teilnahme an einer Ausschreibung

#### 3.1 Herunterladen von Ausschreibungsinhalte

Die neuen Anfragen sind unter "Business Network"  $\rightarrow$  "Ariba Proposals and Questionnaires"  $\rightarrow$  "Ereignisse"  $\rightarrow$  Status: "Offen" zu finden.

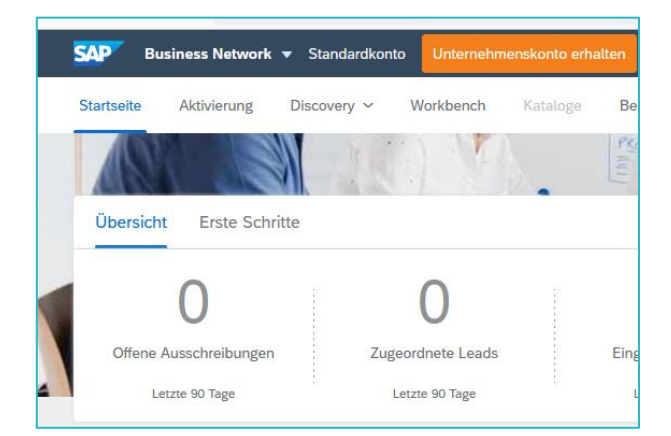

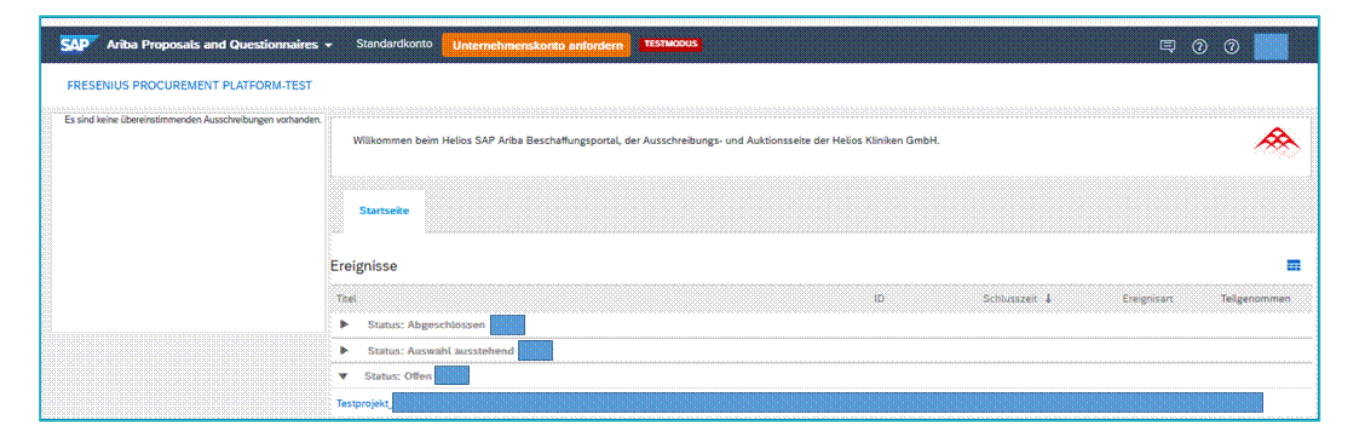

#### 3.2 Ausschreibungsinhalt herunterladen

- 1. Klicken Sie die entsprechende Ausschreibung an.
- 2. Um an einer Ausschreibung teilzunehmen, empfiehlt es sich, die Inhalte zunächst als Excel-Datei herunterzuladen. Dafür klicken Sie bitte zunächst auf der linken Seite auf "Ereignisdetails überprüfen" und dann auf "Inhalte herunterladen".

| Projektmeldungen<br>Lernprogramme                                                                                                    | Inhalt herunterladen | Lose auswählen              | Ereignisinformationen dru       | cken                 |
|----------------------------------------------------------------------------------------------------|----------------------|-----------------------------|---------------------------------|----------------------|
| Antwort-Team                                                                                                    | Gesamter Inhalt      |                             |                                 | ■   >                |
| <ul> <li>Checkliste         <ol> <li>Ereignisdetails<br/>überprüfen</li> <li>Lose/Positionen<br/>auswählen</li> <li>Antwort einreichen</li> </ol> </li> </ul> | Name †               | Materialnummer Hersteller F | leferenz Artikelnummer Referenz | Prognostizierte Meng |
| ▼ Ereignisinhalt                                                                                                    |                      |                             |                                 | -                    |
| Gesamter Inhalt                                                                                                    |                      |                             |                                 | _                    |
| 1 Defi-Elektr. &<br>Zubehör                                                                                                    |                      |                             |                                 |                      |
| 2 Elektroden Kabel                                                                                                    |                      |                             |                                 |                      |

3. Alternativ können Sie auch unter "Antwort einreichen" den "Excel-Import" auswählen und die "Inhalte herunterladen".

| Projektmeldungen<br>Antworthistorie               | Gesamter Inhalt                                                          | ■   > |
|---------------------------------------------------|--------------------------------------------------------------------------|-------|
| Antwort-leam                                      | steller Referenz Artikelnummer Referenz Prognostizierte Menge Hersteller | А     |
| ▼ Checkliste                                      |                                                                          | ^     |
| 1. Ereignisdetails<br>überprüfen                  |                                                                          |       |
| <ol> <li>Lose/Positionen<br/>auswählen</li> </ol> |                                                                          |       |
| 3. Antwort einreichen                             |                                                                          |       |
| ▼ Ereignisinhalt                                  |                                                                          |       |
| Gesamter Inhalt                                   |                                                                          |       |
| 1 Defi-Elektr. &<br>Zubehör                       |                                                                          | ~     |
| 2 Elektroden Kabel                                |                                                                          |       |
|                                                   | Gesamte Antwort einreichen Gesamtbeträge aktualisieren Entwurf speich    | iern  |
|                                                   | Nachricht schreiben Excel-Import                                         |       |

Seite 6 von 10 | SAP Business Network Leitfaden für Lieferanten | Stand: 10/2023

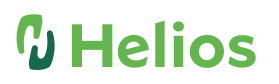

| Antwort aus Excel importieren Fertig                                                                                                    |
|----------------------------------------------------------------------------------------------------|
| Auf dieser Seite können Sie den Ereignisinhalt exportieren und importieren und Gebote abgeben. Das Hinzufügen von Anlagen ist nicht vorgesehen. Um Anlagen<br>hinzuzufügen, müssen Sie zur vorigen Seite zurückkehren und auf den Link klicken, um zu einer Anlage zu navigieren.                                                                                                    |
| Schritt 1. Klicken Sie auf "Inhalt herunterladen", um Ihr Ereignis in eine Excel-Datei herunterzuladen und den Inhalt zu überprüfen.<br>Überspringen Sie diesen Schritt, wenn Sie eine bereits heruntergeladene Datei importieren möchten. Wenn Sie von vorn beginnen möchten, klicken Sie auf<br>Uberspringen sie diesen Schritt, wenn Sie eine bereits heruntergeladene Datei importieren möchten. Wenn Sie von vorn beginnen möchten, klicken Sie auf<br>Uberspringen zifische Offline-Gebotsdateien herunterladen".<br>Inhalt herunterladen Anlagen herunterladen |
| Schritt 2. Geben Sie an, dass Sie antworten möchten, geben Sie Ihre Antwort in die Excel-Datei ein und speichern Sie die Datei auf Ihrem Computer.                                                                                                    |
| Durchsuchen) Keine Datei ausgewählt.<br>Oder legen Sie die Datei hier ab.                                                                                                    |
| Schritt 4. Klicken Sie auf Hochladen, um den Inhalt der Excel-Datei in Ihr Ereignis zu importieren.<br>Hinweis: Werte in der Excel-Datei überschreiben und löschen alle Werte, die Sie möglicherweise in Ihre gespeicherte Antwort eingegeben haben.<br>Hochladen                                                                                                    |
| Fertig                                                                                                    |

#### 3.3 Einreichen des Angebots

- 1. Um eine Ausschreibung einzureichen, füllen Sie bitte alle gelb markierten Felder in der Excel-Datei aus.
- 2. Bitte überprüfen Sie die Tabellenblätter und vergewissern Sie sich, dass Sie den Ausschreibungsbedingungen auf dem Tabellenblatt "Anderer Inhalt" zustimmen müssen.
- 3. Gehen Sie im System auf "Antwort Einreichen", dann auf "Excel-Import".

| Projektmeldungen<br>Antworthistorie<br>Antwort-Team | Gesamter Inhalt                                                          | ■   > |
|-----------------------------------------------------|--------------------------------------------------------------------------|-------|
|                                                     | steller Referenz Artikelnummer Referenz Prognostizierte Menge Hersteller | A     |
| ▼ Checkliste                                        |                                                                          | ^     |
| 1. Ereignisdetails<br>überprüfen                    |                                                                          |       |
| 2. Lose/Positionen<br>auswählen                     |                                                                          |       |
| 3. Antwort einreichen                               |                                                                          |       |
| ▼ Ereignisinhalt                                    |                                                                          |       |
| Gesamter Inhalt                                     |                                                                          |       |
| 1 Defi-Elektr. &<br>Zubehör                         |                                                                          | ~     |
| 2 Elektroden Kabel                                  |                                                                          |       |
|                                                     | Gesamte Antwort einreich Gusamtbet äge aktualisieren Entwurf speich      | iern  |
|                                                     | Nachricht schreiben Excel-Import                                         |       |

4. Unter dem Schritt 3 klicken Sie auf "Durchsuchen" und wählen Sie die ausgefüllte Datei aus.

### **Helios**

| Antwort aus Excel importieren Fertig                                                                                                    |
|----------------------------------------------------------------------------------------------------|
| Auf dieser Seite können Sie den Ereignisinhalt exportieren und importieren und Gebote abgeben. Das Hinzufügen von Anlagen ist nicht vorgesehen. Um Anlagen<br>hinzuzufügen, müssen Sie zur vorigen Seite zurückkehren und auf den Link klicken, um zu einer Anlage zu navigieren.                                                                                                    |
| Schritt 1. Klicken Sie auf "Inhalt herunterladen", um Ihr Ereignis in eine Excel-Datei herunterzuladen und den Inhalt zu überprüfen.<br>Überspringen Sie diesen Schritt, wenn Sie eine bereits heruntergeladene Datei importieren möchten. Wenn Sie von vorn beginnen möchten, klicken Sie auf<br>"Ursprüngliche benutzerspezifische Offline-Gebotsdateien herunterladen".<br>Inhalt herunterladen Anlagen herunterladen |
| Schritt 2. Geben Sie an, dass Sie antworten möchten, geben Sie Ihre Antwort in die Excel-Datei ein und speichern Sie die Datei auf Ihrem Computer. Schritt 2. Geben Sie ankihilde ger Schaltfläche Durchsuchen zu dem Verzeichnis, in dem die Datei gespeichert ist. Durchsuchen Keine Datei ausgewählt.                                                                                                    |
| Schritt 4. Klicken Sie auf <b>Hochladen</b> , um den Inhalt der Excel-Datei in Ihr Ereignis zu importieren.<br>Hinweis: Werte in der Excel-Datei überschreiben und löschen alle Werte, die Sie möglicherweise in Ihre gespeicherte Antwort eingegeben haben.<br>Hochladen                                                                                                    |
| Fertig                                                                                                    |

- 5. Klicken Sie "Hochladen".
- 6. Am Ende klicken Sie auf "Gesamtantwort einreichen".
- 7. Alternativ können Sie die Pflichtdaten direkt im System eingeben und durch Klicken auf "Gesamtantwort einreichen" das Angebot abgeben.
- 8. Sie können Ihr Angebot beliebig oft anpassen, solange die Ausschreibungsfrist nicht abgelaufen ist

#### 3.4 Anlagen und weitere Ausschreibungsunterlagen

- 1. Die weiteren Dokumente zur Ausschreibung finden Sie unter "Ereignisdetails überprüfen", wenn Sie den Ausschreibungsinhalt bis zum Ende durchscrollen. Hier können Sie diese auch herunterladen, indem Sie auf das Dokument klicken und "diese Anlage herunterladen" auswählen.
- 2. Alternativ können Sie auch unter "Antwort einreichen" den "Excel-Import" auswählen und die Anlagen herunterladen.

| Antwort aus Excel importieren Fertig                                                                                                    |
|----------------------------------------------------------------------------------------------------|
| Auf dieser Seite können Sie den Ereignisinhalt exportieren und importieren und Gebote abgeben. Das Hinzufügen von Anlagen ist nicht vorgesehen. Um Anlagen<br>hinzuzufügen, müssen Sie zur vorigen Seite zurückkehren und auf den Link klicken, um zu einer Anlage zu navigieren.                                                                                                    |
| <ul> <li>Schritt 1. Klicken Sie auf "Inhalt herunterladen", um Ihr Ereignis in eine Excel-Datei herunterzuladen und den Inhalt zu überprüfen.<br/>Überspringen Sie diesen Schritt, wenn Sie eine bereits heruntergeladene Datei importieren möchten. Wenn Sie von vorn beginnen möchten, klicken Sie auf<br/>"Ursprüngliche benutzerspezifische Offline-Gebotsdateien herunterladen".<br/>Inhalt herunterladen<br/>Schritt 2. Geben Sie an, dass Sie antworten möchten, geben Sie Ihre Antwort in die Excel-Datei ein und speichern Sie die Datei auf Ihrem Computer.</li> <li>Schritt 3. Wechseln Sie mithilfe der Schaltfläche Durchsuchen zu dem Verzeichnis, in dem die Datei gespeichert ist.</li> </ul> |
| Durchsuchen) Keine Datei ausgewählt.<br>Oder legen Sie die Datei hier ab.                                                                                                    |
| Schritt 4. Klicken Sie auf <b>Hochladen</b> , um den Inhalt der Excel-Datei in Ihr Ereignis zu importieren.<br>Hinweis: Werte in der Excel-Datei überschreiben und löschen alle Werte, die Sie möglicherweise in Ihre gespeicherte Antwort eingegeben haben.<br>Hochladen                                                                                                    |
| Fertig                                                                                                    |

## **1** Helios

3. Unter "Ausgewählte Dokumente" setzen Sie ein Häkchen vor dem gewünschten Dokument und klicken Sie auf "Anlagen herunterladen".

| Anlagen herunterladen             | 1                    | Fertig                                                                                                   |
|-----------------------------------|----------------------|----------------------------------------------------------------------------------------------------|
| Wählen Sie die Artikel aus, für d | ie Sie die Anlagen h | erunterladen müssen. Die Zeit, die Sie zum Herunterladen benötigen, ist proportional zur Anzahl und Mehr |
| Übersicht der ausgewählt          | ten Anlagen          | Anlagen herunterladen                                                                                    |
| Gesamtgröße (MB):                 | 0                    | Ausgewählte Elemente: 0                                                                                  |
| Maximalgröße (MB):                | 0                    |                                                                                                    |
| Gesamtanzahl:                     | 0                    |                                                                                                    |
| Ausgewählte Elemente              |                      |                                                                                                    |
| Titel                             |                      |                                                                                                    |
|                                   |                      |                                                                                                    |
|                                   |                      |                                                                                                    |
|                                   |                      |                                                                                                    |
|                                   |                      |                                                                                                    |
|                                   |                      |                                                                                                    |
|                                   |                      | Fertig                                                                                                   |

#### 4. Kommunikation / Frage und Antworten

Wenn Sie Fragen zur Ausschreibung haben, auch im Rahmen der Frage- und Antwort-Runde, gehen Sie bitte wie folgt vor:

- 1. Rufen Sie die Ausschreibung auf, indem Sie unter "Business Network" -> "Ariba Proposals and Questionnaires" unter "Ereignissen" den Status "Offen" auswählen und dann die entsprechende Ausschreibung anklicken.
- 2. Klicken Sie oben links auf "Projektmeldungen". Hier finden Sie die gesamte Kommunikation im Zusammenhang mit der aufgerufenen Ausschreibung.

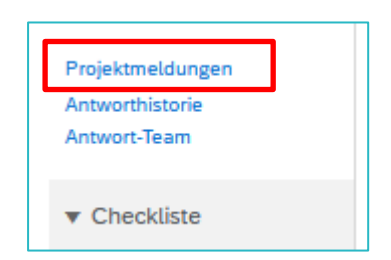

3. Über die Funktion "Nachricht schreiben" können Sie Ihre Frage an die Helios Kliniken übermitteln und bei Bedarf Anhänge hinzufügen.

### 5. Hilfe für Ariba

- Bitte senden Sie uns Ihre mit Helios-Prozessen verbundene Anliegen an die E-Mail-Adresse: <u>Ariba-supplierhelp@helios-gesundheit.de</u>. Wenn Sie Probleme haben, beschreiben Sie bitte die Fehlermeldung und fügen Sie den entsprechenden Link hinzu, damit wir das Problem möglichst schnell lösen können.
- Wenn Sie allgemeine Fragen in Bezug auf SAP Ariba haben, besuchen Sie bitte die Internetseite <u>SAP-Ariba-Help-Center</u>. Sie erreichen diese Webseite auch über das Fragezeichensymbol in Ihrem SAP Business Network Account. Hier haben Sie auch die Möglichkeit, weitere nützliche Informationen einzusehen.